#### Wireguard de diepte in

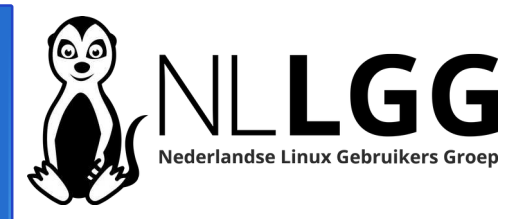

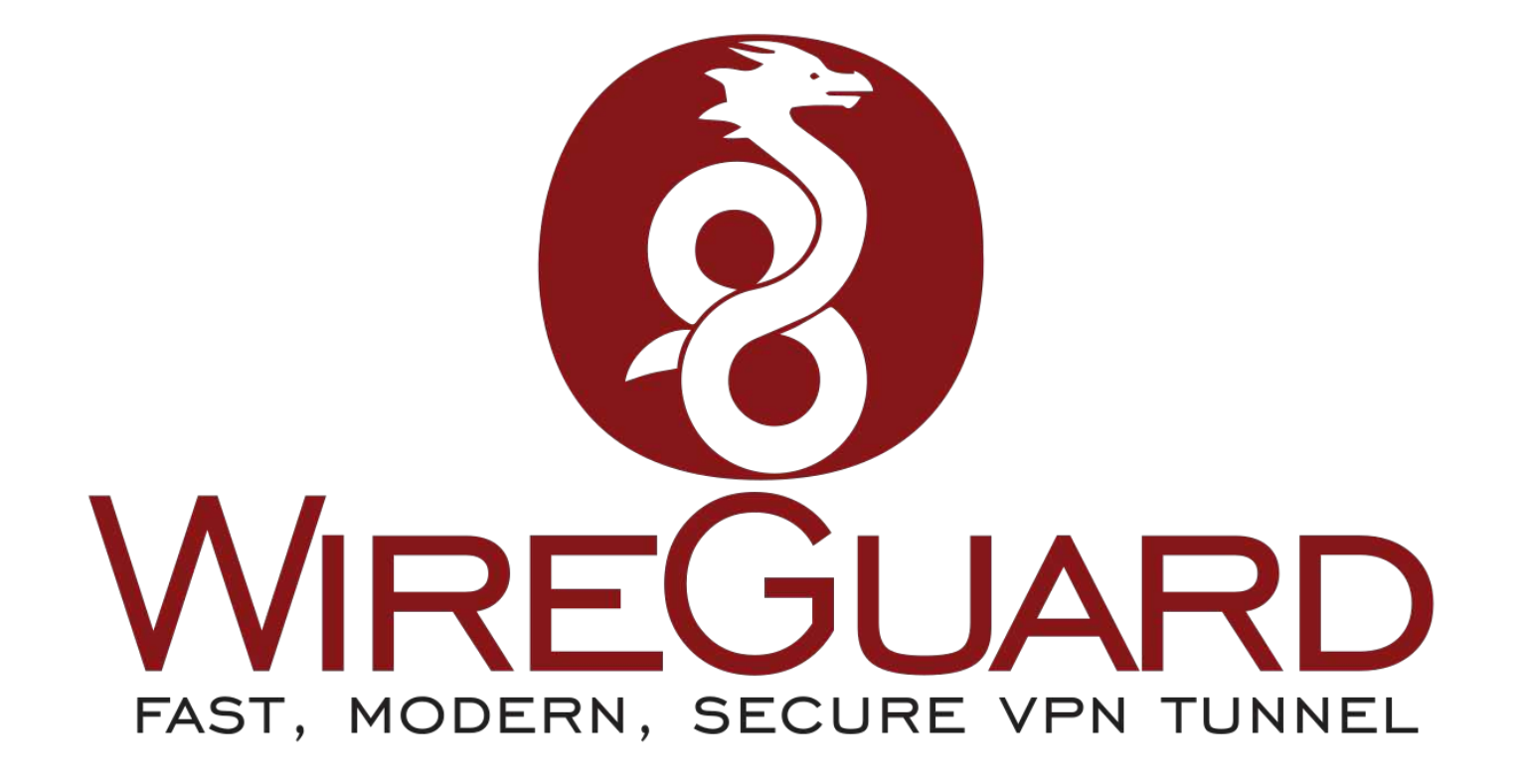

André Fondse – 16-11-2024

#### Programma

NLLGG Nederlandse Linux Gebruikers Groep

- Biografie
- Scope sessie
- Hoe kom je aan Wireguard?
- Configuratie Wireguard via PiVPN
- QR codes configuratie weergeven
- Basis configuratie Wireguard
- Configuratie geen toegang tot intern netwerk
- Configuratie blokkade intern netwerk m.u.v. 1 webserver

- Alleen toegang tot 1 webserver
- Alleen toegang tot intern netwerk
- Verbinding tussen 2 computers
- WG tunnel op Android
- Vragen?

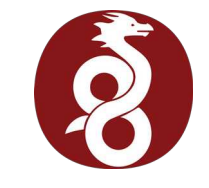

#### Biografie

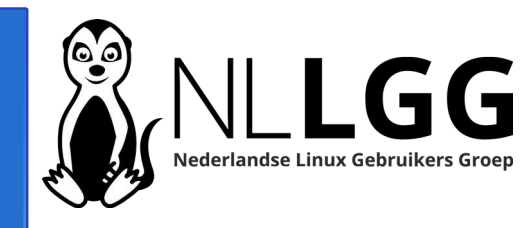

- Ongeveer 20 jaar open source gebruiker: begonnen met PHP en MySQL
- Ongeveer 15 jaar geleden Linux gaan gebruiken door op Pogoplug Arch Linux te zetten
- Door goede WIKI Arch op thuisserver gaan gebruiken en kennis Arch/Linux verder uitgebreid.
- Ongeveer 5 jaar geleden voor thuisserver overgestapt naar Debian
- Ongeveer 10 jaar Linux Mint op desktop als hoofdbesturingssysteem
- Auteur van artikelen in Linux Magazine
- Actief lid binnen NLLGG sinds september 2018
- In 2021 gestart met plaatsen Nederlandstalige informatie over Linux en Open Source op https://www.hetnetwerk.org

#### Scope sessie

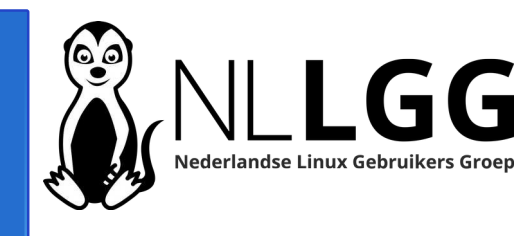

- 1. Na installatie Wireguard via PiVPN
- 2. Verschillende configuratiemogelijkheden
- 3. Uitleg van de belangrijkste begrippen
- 4. Nadruk op toepassingsmogelijkheden
- 5. Voorbeelden in deze sessie zijn resultaat van door mij proberen. Er kunnen betere configuraties zijn.

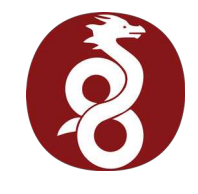

#### Hoe kom je aan Wireguard?

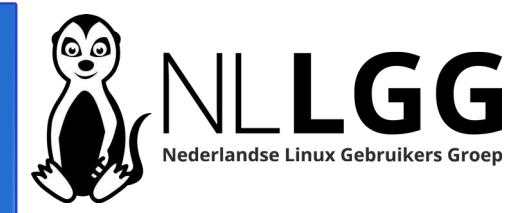

- 1. Installeren via PiVPN curl -L https://install.pivpn.io | bash
- 2. Installeren via je distro
- 3. Opgenomen in hardware, bijvoorbeeld routerfirmware

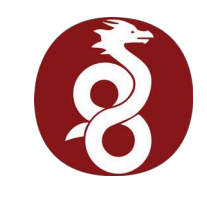

### Configuratie Wireguard via PiVPN – 1 -

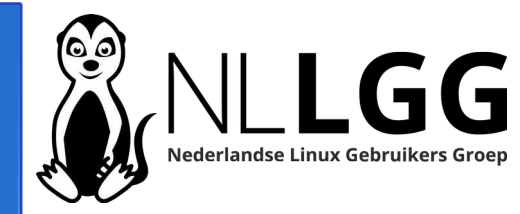

- Standaard alle configuratiebestanden van de Wireguard netwerk interfaces in /etc/wireguard ==> root of sudo rechten nodig
- PiVPN setup variabelen Wireguard in /etc/pivpn/wireguard/setupVars.conf
- Configuratiebestanden Wireguard clients in configs directory van homedir, meestal ~/configs

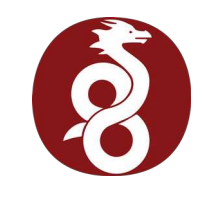

# Configuratie Wireguard via PiVPN – 2 -

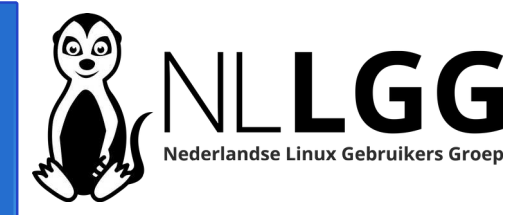

- Na installatie Wireguard via PiVPN start Wireguard met interface wg0 automatisch op via SystemD
- Bij testen Wireguard is dit handiger dit automatische opstarten uit te zetten via: sudo systemctl disable --now wgquick@wg0.service
- Aanzetten automatisch starten interface wg0 doe je door middel van:
   sudo systemctl enable --now wgquick@wg0.service

# QR codes WireGuard configuratie weergeven

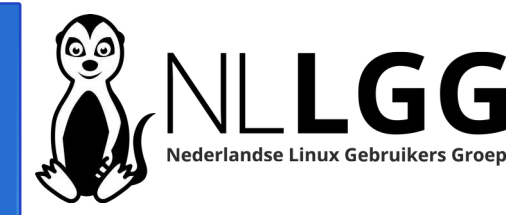

1. pivpn -qr

2. qrencode -t ansiutf8 < wireguard-client.conf

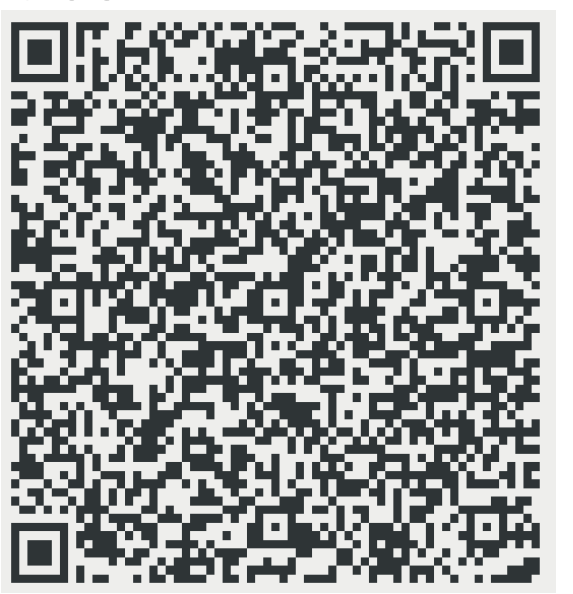

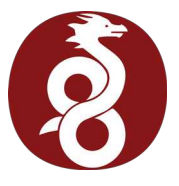

Basis configuratie Wireguard – 1 -

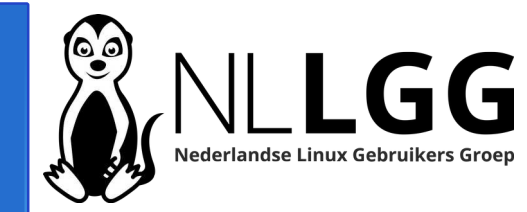

- Toepassing eigen gebruik: altijd veilige verbinding + toegang intern netwerk
- Inhoud /etc/wireguard/wg0.conf [Interface]

PrivateKey = [Privé sleutel van server]

```
Address = 10.89.19.1/24
```

MTU = 1420

ListenPort = 51830

- wg0: naam van de interface
- PrivateKey: privé sleutel van de VPN verbinding
- Address: IP adres en subnet van de VPN verbinding
- ListenPort = poort die deze VPN verbinding gebruikt

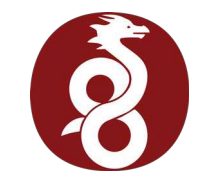

Basis configuratie Wireguard -2 -

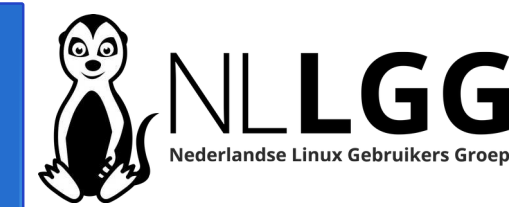

Na toevoegen client via PiVPN zijn volgende regels toegevoegd aan /etc/wireguard/wg0.conf

### begin andre\_laptop ###

[Peer]

PublicKey = [Publieke sleutel client]

PresharedKey = [Gedeelde sleutel tussen server en client]
AllowedIPs = 10.89.19.2/32

### end andre\_laptop ###

- [Peer]: Geeft aan dat dit configuratie client is
- AllowedIPs = 10.89.19.2/32: IP adres 10.89.19.2 met als subnet alleen het eigen IP adres (10.89.19.2).

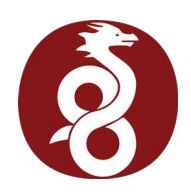

### Werking basis configuratie Wireguard

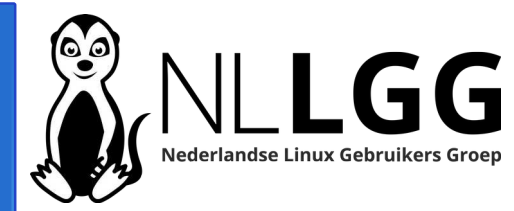

- VPN zoals je mag verwachten
- Toegang tot interne netwerk!
- Demonstratie met de volgende uitgangspunten:
  - Telefoon is hotspot voor laptop via Wifi
  - Telefoon maakt via 4G verbinding met internet
  - Enige internetverbinding laptop is met Wifi Hotspot telefoon
- Uitgangspunten gelden ook voor alle volgende demonstraties

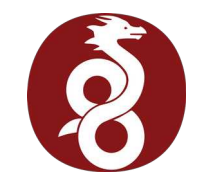

Configuratie: geen toegang tot intern netwerk – 1 -

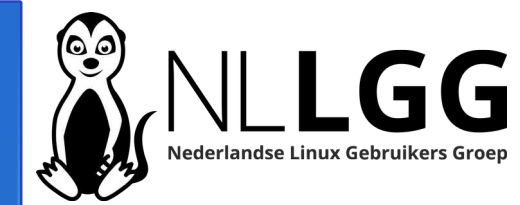

**Toepassing:** internetverbinding voor iemand buiten EU

#### Vraag:

Hoe zou je toegang tot interne netwerk kunnen voorkomen?

1.Aanpassen AllowedIPS bij client ==> kan gebruiker client zelf ook doen

2.Via Firewall regels

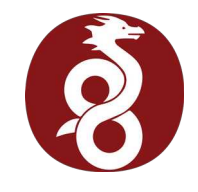

# Configuratie: geen toegang tot intern netwerk – 2 -

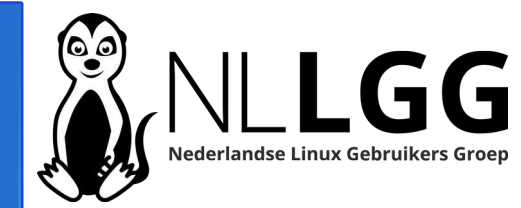

- Veiligste manier om dit te doen is via Firewall regels
- Op server toevoegen onder [interface] door middel van *PostUp* en *PostDown*.
- Meerdere regels toegestaan

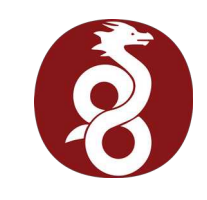

## Configuratie: geen toegang tot intern netwerk – 3 -

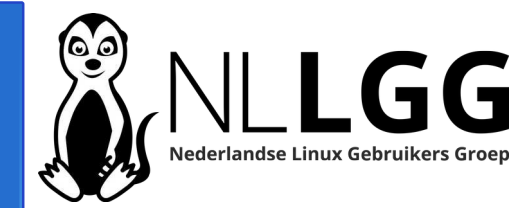

PostUp = iptables -A FORWARD -d 192.168.0.0/16
-i wg0 -j REJECT --reject-with icmp-portunreachable

- *PostUp*: want wg0 bestaat nog niet
- -A: firewall regel toevoegen
- -d 192.168.0.0/16: d = destination -> alle ip adressen met 192.168.x.x weigeren

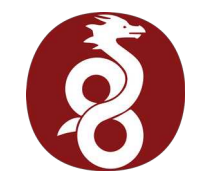

# Configuratie: geen toegang tot intern netwerk – 4 -

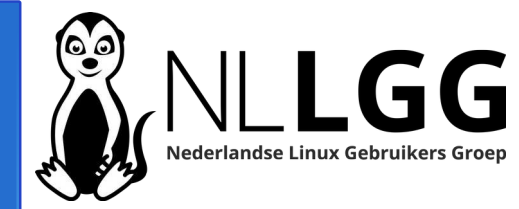

PostDown = iptables -D FORWARD -d 192.168.0.0/16 -i wg0 -j REJECT --reject-with icmp-port-unreachable

- *PostDown*: na het deactiveren van wg0
- -D: firewall regel verwijderen

• Demonstratie

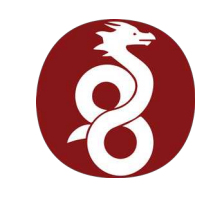

Configuratie: blokkade intern netwerk m.u.v. 1 webserver – 1 -

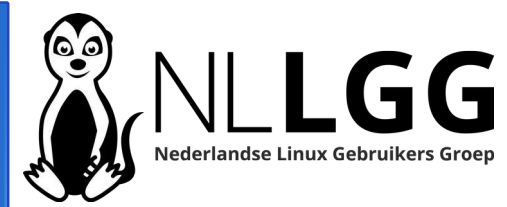

#### **Toepassing:** demonstratie

PostUp = iptables -A FORWARD -d 192.168.3.13 -i wg0 -p tcp -m tcp --dport 443 -j ACCEPT PostUp = iptables -A FORWARD -d 192.168.0.0/16 i wg0 -j REJECT --reject-with icmp-portunreachable

- ACCEPT regel voor REJECT regel
- IP adres webserver intern netwerk 192.168.3.13
- Poort 443 is voor HTTPS protocol

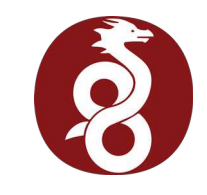

Configuratie: blokkade intern netwerk m.u.v. 1 webserver – 2 -

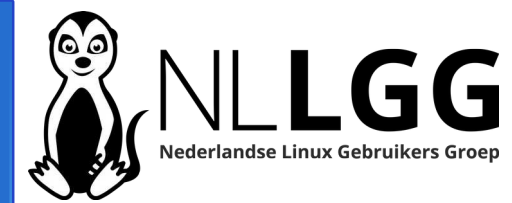

PostDown = iptables -D FORWARD -d 192.168.3.13 -i wg0 -p tcp -m tcp --dport 443 -j ACCEPT

PostDown = iptables -D FORWARD -d
192.168.0.0/16 -i wg0 -j REJECT --reject-with
icmp-port-unreachable

Demonstratie zie volgende dia

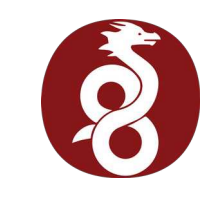

### Alleen toegang tot 1 webserver -1peerconfiguratie

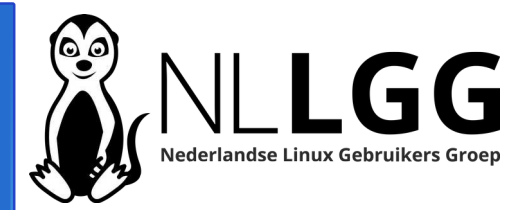

#### Toepassing: toegang leverancier zonnepanelen tot omvomer

```
[Interface]
PrivateKey = [Privé sleutel peer]
Address = 10.167.144.2/24
#DNS = 208.67.222.222, 208.67.220.220
[Peer]
PublicKey = [Publieke sleutel server]
PresharedKey = [Gedeelde sleutel server en peer]
Endpoint = andre.fondse.eu:51830
AllowedIPs = 10.167.144.0/24,192.168.3.13/32
```

- DNS: Gebruik geen DNS. Anders mogelijk geen DNS op internet verbinding buiten VPN
- AllowedIPs: IP reeks van VPN (10.167.144.0/24) en IP adres waar toegang tot verkregen worden (192.168.3.13/32)

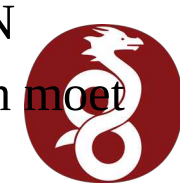

Alleen toegang tot 1 webserver -2-

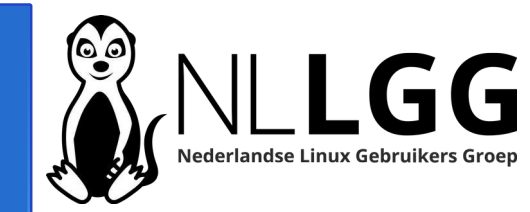

# Waar zit het veiligheidslek in de configuratie op de vorige dia?

Eigenaar peer computer kan AllowedIPS aanpassen waardoor toegang gekregen kan worden tot meer van het interne netwerk.

### Hoe los je dit lek op?

Via firewall regels op de Wireguard server.

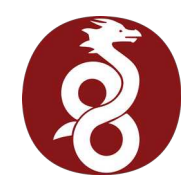

#### Alleen toegang tot 1 webserver – 3 -Serverconfiguratie – 1 -

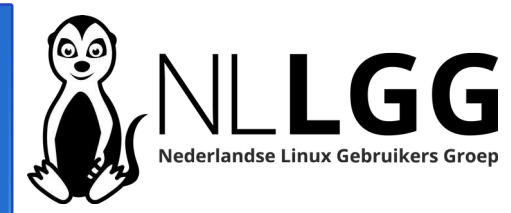

[Interface]

```
PrivateKey = [Privé sleutel van server]
Address = 10.167.144.1/24
MTU = 1420
ListenPort = 51830
PostUp = iptables - A FORWARD - i wg0 - d 192.168.3.13/32 -
p tcp --dport 443 -j ACCEPT; iptables -A FORWARD -i wg0
-j REJECT --reject-with icmp-port-unreachable
PostDown = iptables -D FORWARD -i wg0 -d 192.168.3.13/32
 -p tcp --dport 443 -j ACCEPT; iptables -D FORWARD
wg0 -j REJECT --reject-with icmp-port-unreachable
```

#### Alleen toegang tot 1 webserver – 3 -Serverconfiguratie – 2 -

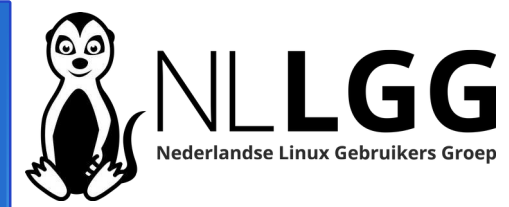

```
### begin andre-laptop ###
[Peer]
PublicKey = [publieke sleutel peer]
PresharedKey = [gedeelde sleutel server en peer]
AllowedIPs = 10.167.144.2/32
### end andre-laptop ###
```

- Dit deel van de configuratie hoeft geen wijziging.
- Demonstratie volgende dia

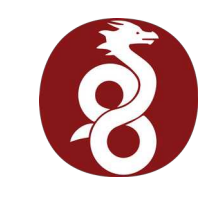

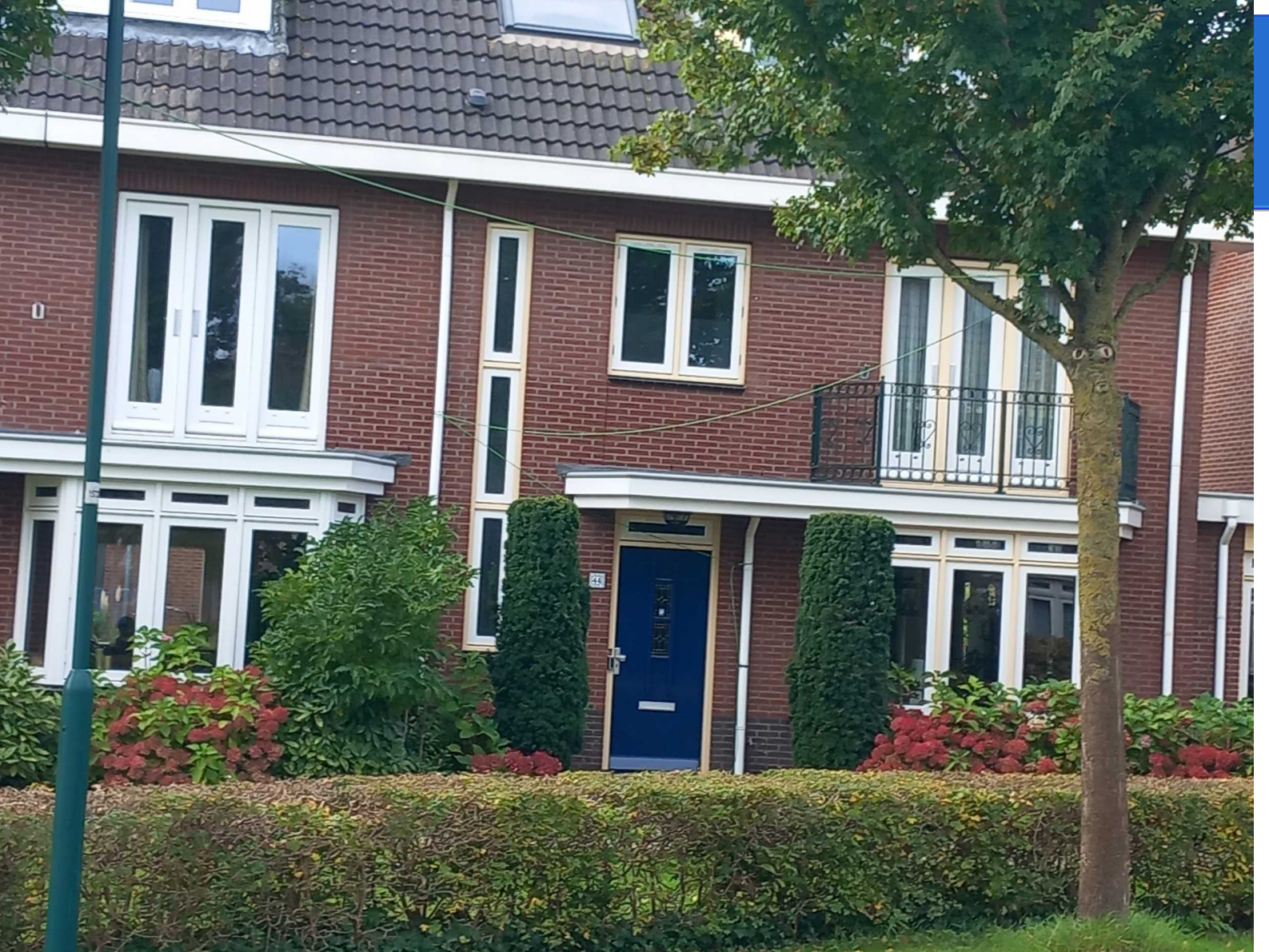

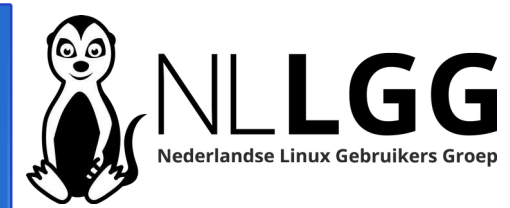

### Wat zien we hier?

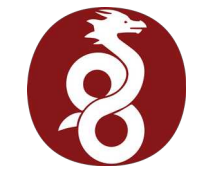

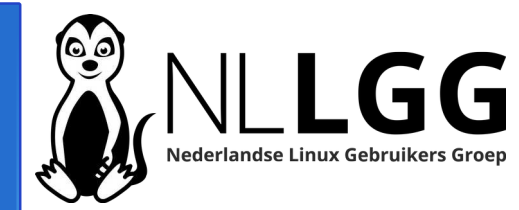

Vergeleken met configuratie alleen toegang tot 1 webserver hoeven op de Wireguard server alleen de PostUp en de PostDown regels aangepast te worden naar:

PostUp = iptables -A FORWARD -i wg0 -d 192.168.3.0/24 -j ACCEPT; iptables -A FORWARD -i wg0 -j REJECT --reject-with icmp-portunreachable

PostDown = iptables -D FORWARD -i wg0 -d 192.168.3.0/24 -j ACCEPT; iptables -D FORWARD -i wg0 -j REJECT --reject-with icmp-portunreachable Alleen toegang intern netwerk – 2 -

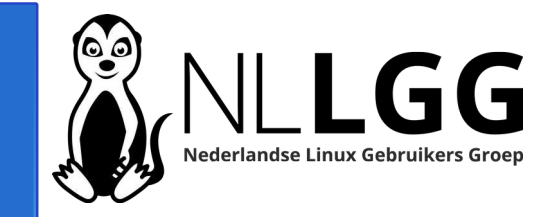

- 192.168.3.0/24: 192.168.3.0 t/m 192.168.3.255
- Wil je 192.168.0.0 t/m 192.168.255.255, dan gebruik je 192.168.0.0/16
- Op de client pas je in de configuratiefile de regel AllowedIPs aan naar:

AllowedIPs = 10.167.144.0/24,192.168.3.0/24

• Demonstratie zie volgende dia

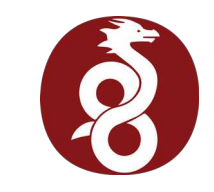

### Verbinding tussen 2 computers – 1 - Serverconfiguratie

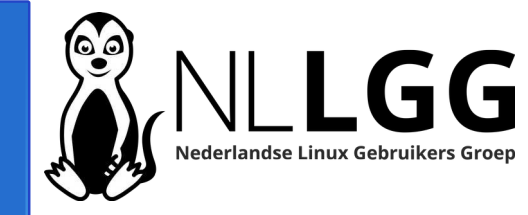

```
[Interface]
PrivateKey = [Privé sleutel server]
Address = 10.167.144.1
MTU = 1420
ListenPort = 51830
```

```
### begin andre-laptop ###
[Peer]
PublicKey = [Publieke sleutel client]
PresharedKey = [Gedeelde sleutel tussen server en client]
AllowedIPs = 10.167.144.2/32
### end andre-laptop ###
```

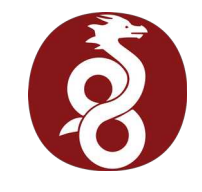

### Verbinding tussen 2 computers – 2 - Clientconfiguratie

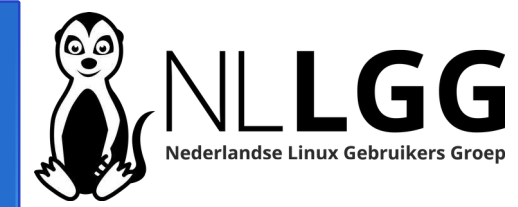

```
[Interface]
PrivateKey = [Privé sleutel client]
Address = 10.167.144.2
```

[Peer]
PublicKey = [Publieke sleutel client]
PresharedKey = [Gedeelde sleutel tussen server en client]
Endpoint = andre.fondse.eu:51830
AllowedIPs = 10.167.144.0/24

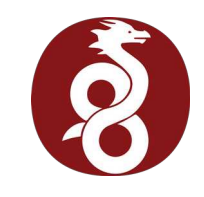

### Verbinding tussen 2 computers – 3 -

Li R

Besta Linux 192.1

10.16 192.1 **linu** PING 64 b\

l pac rtt m linux trace 1 J linux trace

95 ms 3 1 linux

| demonstratie                                                                                                    | root@andre-Latitude-7390:/home/andre# hostname -I<br>192.168.190.105<br>root@andre-Latitude-7390:/home/andre# wg-quick up rpi4                                                                                                    |
|----------------------------------------------------------------------------------------------------|----------------------------------------------------------------------------------------------------|
| nks: server<br>echts: client                                                                                                    | <pre>[#] ip tink add rp14 type wireguard [#] wg setconf rp14 /dev/fd/63 [#] ip -4 address add 10.167.144.2 dev rp14 [#] ip link set mtu 1420 up dev rp14 [#] ip -4 route add 10.167.144.0/24 dev rp14 root@andre-Latitude-7390:/home/andre# hostname -I 192.168.190.105 10.167.144.2 root@andre-Latitude-7390:/home/andre# ip route</pre> |
| linux@rpi4:~ _ 🗆 😣                                                                                                    | default via 192.168.190.49 dev wlp2s0 proto dhcp src 192.168.190.105 metric 600                                                                                                    |
| nd Bewerken Beeld Zoeken Terminal Hulp<br>Brpi4:~ \$ hostname -I                                                                                                    | 10.167.144.0/24 dev rpi4 scope link<br>192.168.190.0/24 dev wlp2s0 proto kernel scope link src 192.168.190.105 metric 6                                                                                                    |
| 8.1.11 10.167.144.1<br>P <b>rpi4:- \$</b> ip route<br>t via 192.168.1.1 dev eth0 proto dhcp src 192.168.1.11 metric 100<br>7.144.2 dev wg0 scope link                                                                                                   | root@andre-Latitude-7390:/home/andre# ping -c1 10.167.144.1<br>PING 10.167.144.1 (10.167.144.1) 56(84) bytes of data.<br>64 bytes from 10.167.144.1: icmp_seq=1 ttl=64 time=99.4 ms                                                                                                    |
| 58.1.0/24 dev eth0 proto kernel scope link src 192.168.1.11 metric 100<br>prpi4:- \$ ping -c1 10.167.144.2<br>10.167.144.2 (10.167.144.2) 56(84) bytes of data.<br>tes from 10.167.144.2: icmp_seq=1 ttl=64 time=1.35 ms<br>1.167.144.2 ping statistics | 10.167.144.1 ping statistics<br>1 packets transmitted, 1 received, 0% packet loss, time Oms<br>rtt min/avg/max/mdev = 99.448/99.448/99.448/0.000 ms<br>root@andre-Latitude-7390:/home/andre#<br>evit                                                                                                    |
| <pre>kets transmitted, 1 received, 0% packet loss, time 0ms<br/>in/avg/max/mdev = 1.351/1.351/1.351/0.000 ms<br/>prpi4:- \$ traceroute 10.167.144.2<br/>oute to 10.167.144.2 (10.167.144.2), 30 hops max, 60 byte packets</pre>                         | andre@andre-Latitude-7390:~\$ ssh linux@10.167.144.1<br>Linux rpi4 6.6.51+rpt-rpi-v8 #1 SMP PREEMPT Debian 1:6.6.51-1+rpt3 (2024-10-08)<br>aarch64                                                                                                    |
| 0.167.144.2 (10.167.144.2) 2.703 ms 2.558 ms 2.611 ms<br>pri4:- \$ traceroute -m3 www.startpage.com<br>oute to www.startpage.com (67.63.58.133), 3 hops max, 60 byte packets<br>outer.local (192.168.1.1) 0.603 ms 0.547 ms 0.496 ms                    | The programs included with the Debian GNU/Linux system are free software;<br>the exact distribution terms for each program are described in the<br>individual files in /usr/share/doc/*/copyright.                                                                                                    |
| 44-68-92-185.internet.netrebel.net (185.92.68.254) 0.891 ms 0.864 ms 0.7<br>92.168.8.3 (192.168.8.3) 1.857 ms 1.906 ms 1.974 ms<br>9 <b>rpi4:~ \$</b>                                                                                                   | Debian GNU/Linux comes with ABSOLUTELY NO WARRANTY, to the extent<br>permitted by applicable law.<br>Last login: Sat Nov 2 16:11:56 2024                                                                                                    |

NLLGG

#### WG Tunnel voor Android

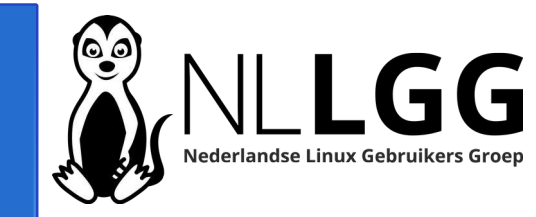

| SM-A137F                                                                                                    | - 🗆 🙁          |  |  |
|----------------------------------------------------------------------------------------------------|----------------|--|--|
| 09:58 🗉 🗭 🌣                                                                                                    | कि.al al 80% 🖬 |  |  |
| Auto-tunneling                                                                                                    |                |  |  |
| Tunnel on untrusted wifi                                                                                                    |                |  |  |
| Alpentower × IoT ×                                                                                                    |                |  |  |
| Chaelen × BovenWIFI :                                                                                                    | ×              |  |  |
| Gastnetwerk ×                                                                                                    |                |  |  |
| REMOTE42kpwr × Bidm                                                                                                    | ni ×           |  |  |
| Klewenalp × Magisalp ×                                                                                                    |                |  |  |
| Meiringen-Haslib<br>erg                                                                                                    |                |  |  |
| Add trusted wifi name                                                                                                    |                |  |  |
| Learn about supported wildcards.                                                                                                    |                |  |  |
| Tunnel on mobile data                                                                                                    |                |  |  |
| Tunnel on ethernet                                                                                                    |                |  |  |
| Restart on ping fail (beta)                                                                                                    |                |  |  |
| Tunnels Settings                                                                                                    | ?              |  |  |
| Calify Social Social So | oupport        |  |  |

- Kan veel meer dan standaard Wireguard app voor Android
- Verkrijgbaar via Playstore en F-Droid
- Mogelijkheid instellen automatisch VPN
  gebruiken bij niet vertrouwde WIFI netwerken

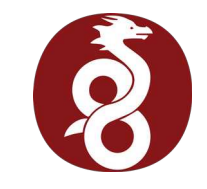

### Vragen / opmerkingen?

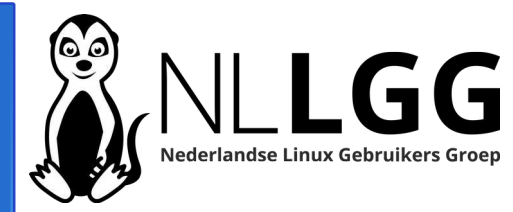

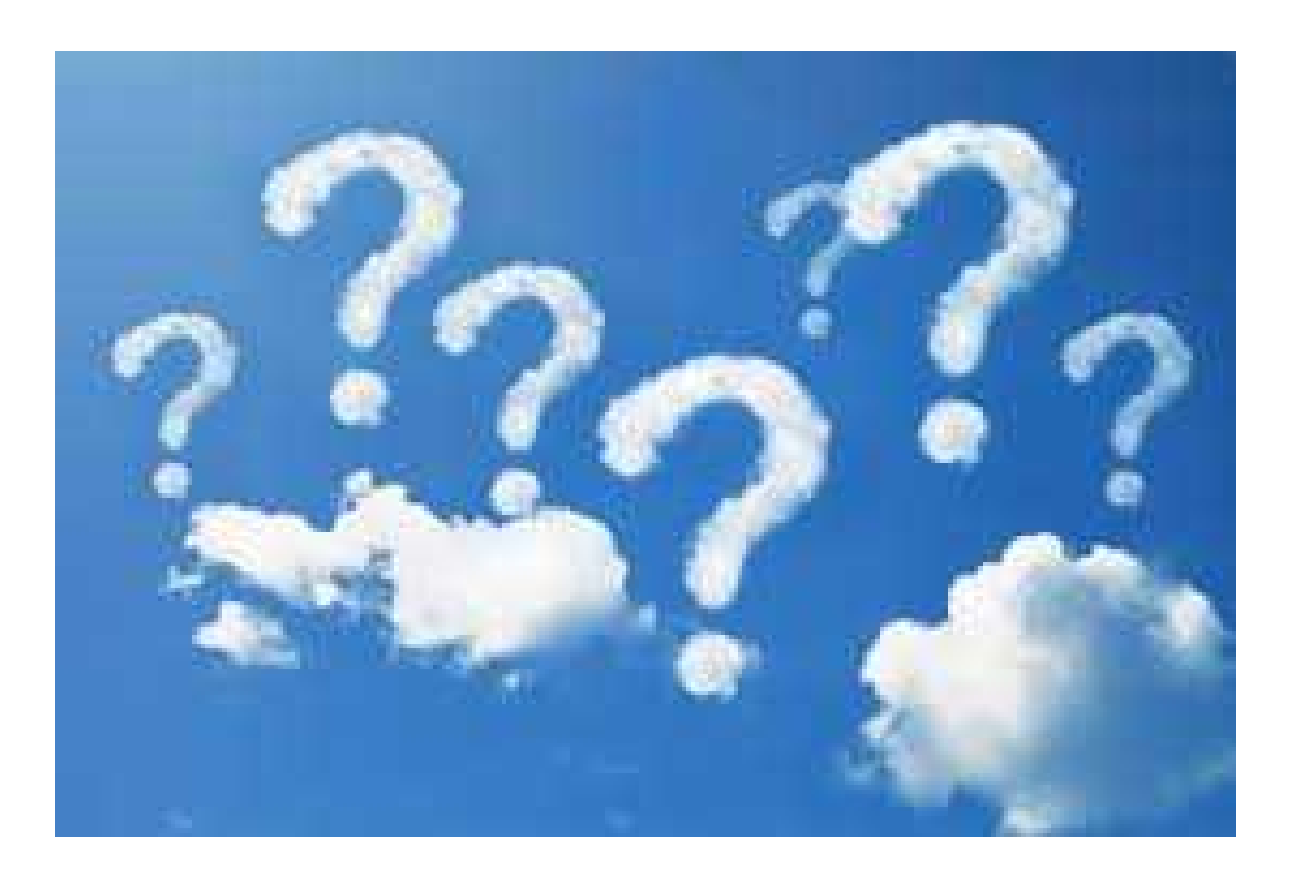